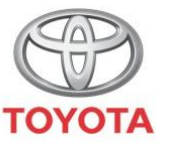

ALWAYS A BETTER WAY

Kako aktivirati internetske usluge online navigacije putem MyT Multimedije

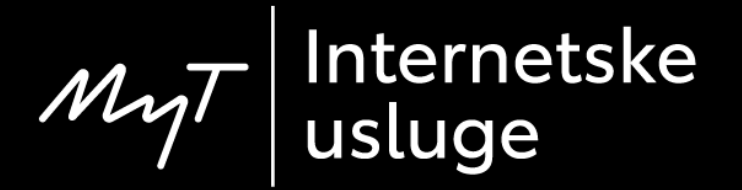

### Prije nego aktivirate internetske usluge

Za sve internetske usluge online navigacije, prvi korak je osigurati da vaš automobil ima pristup internetu. Jedan od načina povezivanja je koristeći Bluetooth vezu.

Molimo vas da pročitate "Kako uključiti Bluetooth povezivanje".

## Aktivacija internetskih usluga online navigacije: Pregled

- U automobilu, na multimedijskom uređaju
- 1. korak Kliknite na "Setup".
- 2. korak Kliknite na strelicu padajućeg izbornika.
- 3. korak Kliknite na "Online", zatim na "Toyota online".
- 4. korak Kliknite na "Toyota web account".
- 5. korak Kliknite na "Existing account".
- 6. korak Unesite svoje korisničke podatke za aplikaciju MyT/portal My Toyota i kliknite "OK".
- 7. korak Krenite na portal My Toyota, prijavite se na svoj korisnički račun i povežite multimedijski uređaj na vaš automobil.

#### Aktivacija internetskih usluga online navigacije: 1. korak

Kliknite na "Setup".

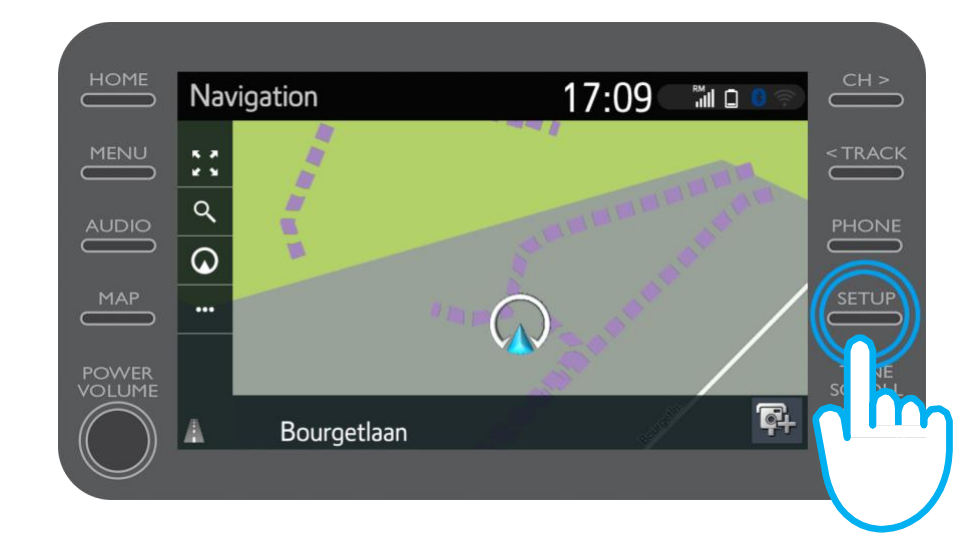

#### Aktivacija internetskih usluga online navigacije: 2. korak

#### Kliknite na strelicu padajućeg izbornika.

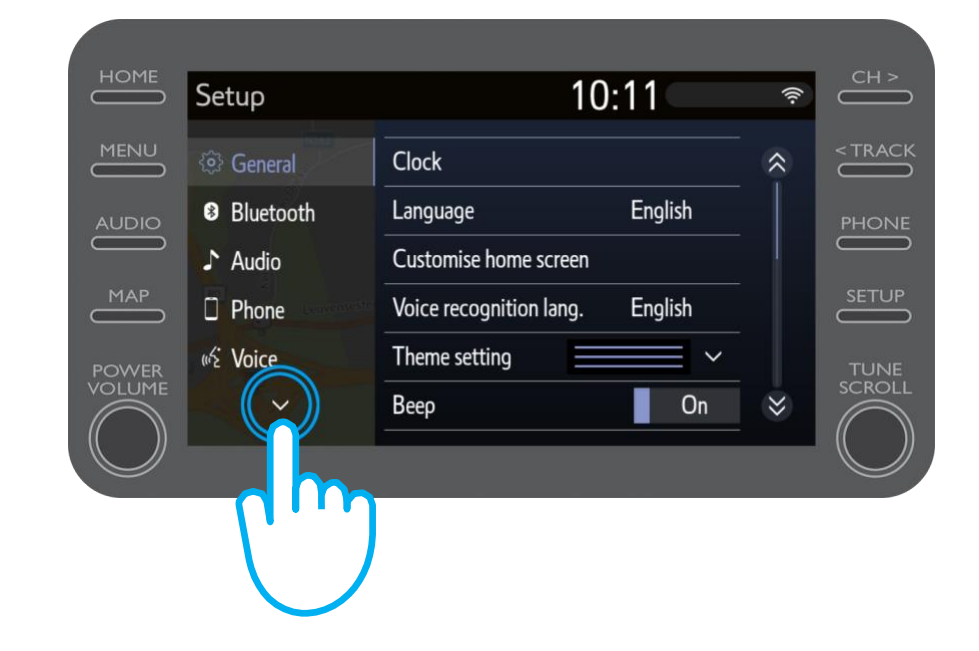

#### Aktivacija internetskih usluga online navigacije: 3. korak

Kliknite na "Online", zatim na "Toyota online".

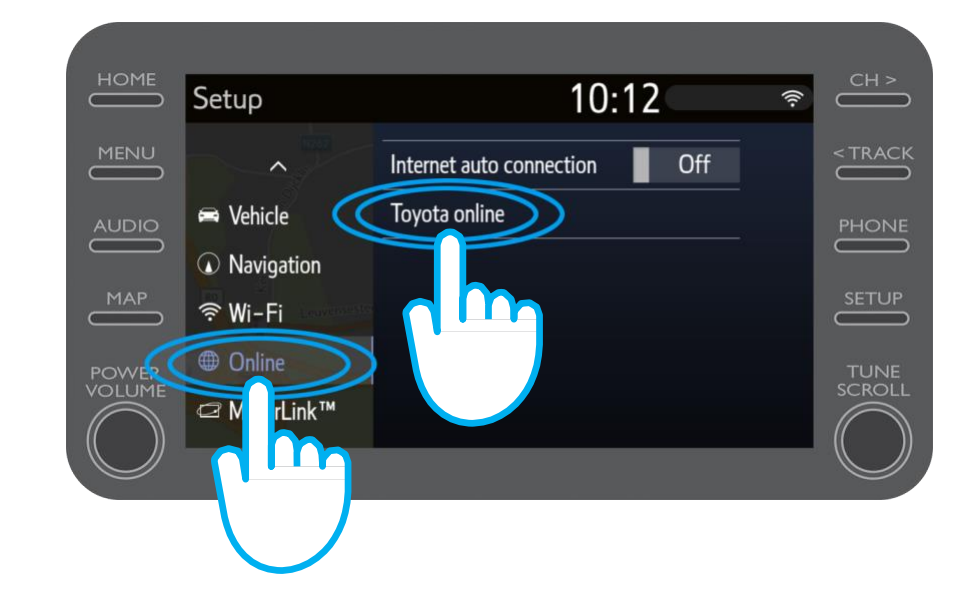

#### Aktivacija internetskih usluga online navigacije: 4. korak

Kliknite na "Toyota web account".

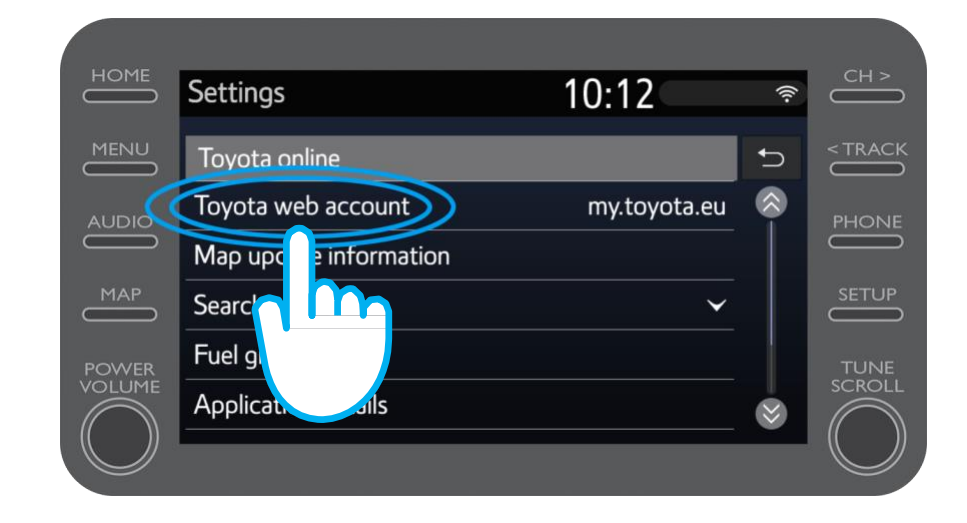

#### Aktivacija internetskih usluga online navigacije: 5. korak

Ako već imate korisnički račun za aplikaciju MyT ili portal My Toyota, odaberite "Existing account".

Ako još nemate korisnički račun, odaberite "New account".

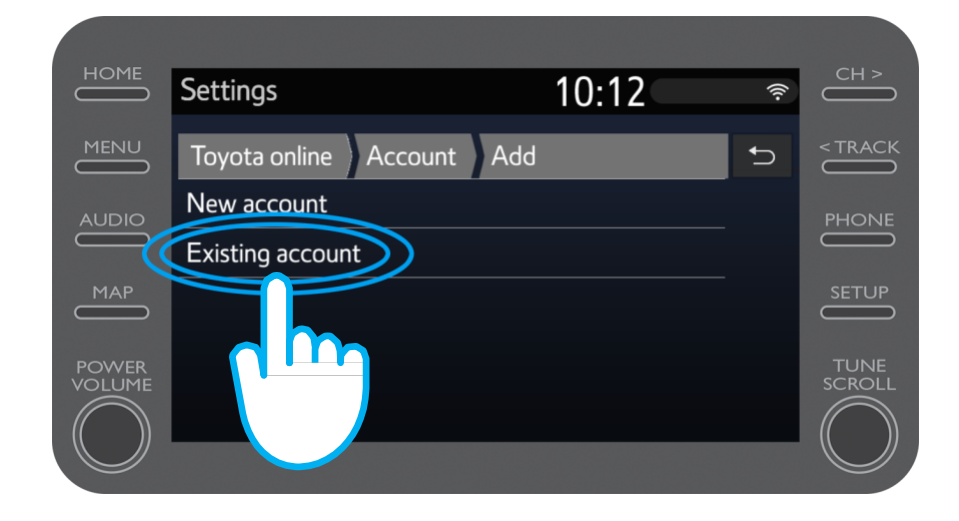

#### Aktivacija internetskih usluga online navigacije: 6. korak

Unesite svoje korisničke podatke za aplikaciju MyT/portal My Toyota.

Napomena: Savjetujemo vam da postavite "Remember password" (Zapamti lozinku) na "ON".

Kliknite na "OK".

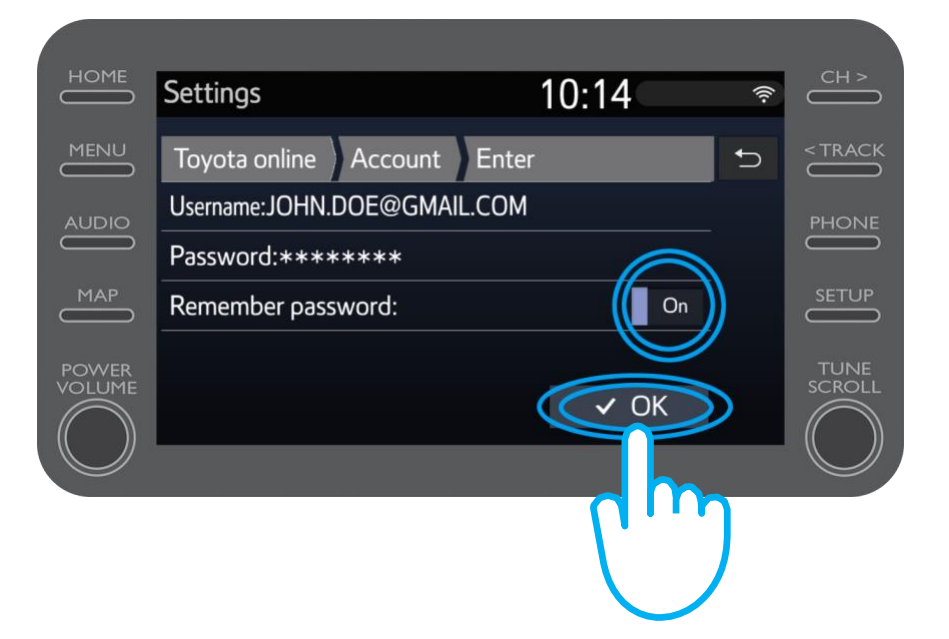

# Aktivacija internetskih usluga online navigacije

Vaše 3 godine besplatnih internetskih usluga online navigacije su sada uključene.

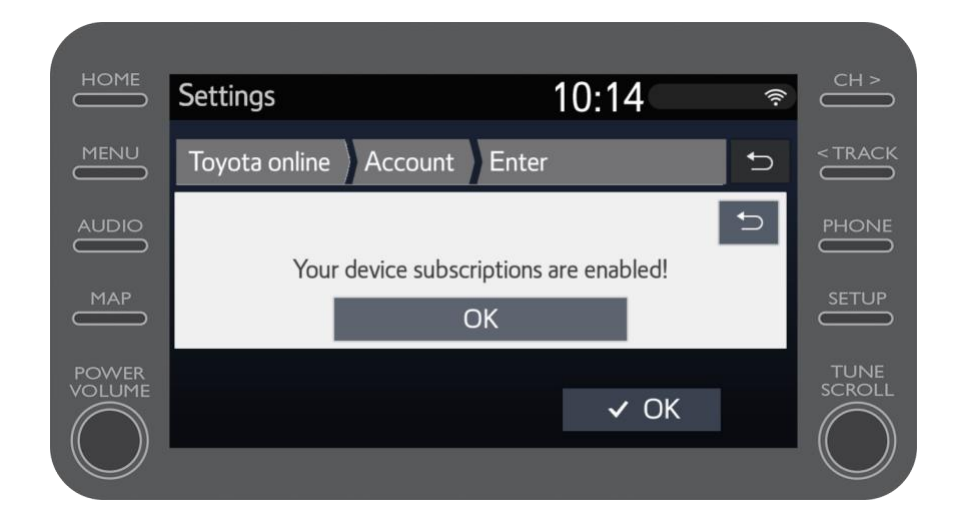

#### Aktivacija internetskih usluga online navigacije: 7. korak

Krenite na portal My Toyota i spojite se na svoj korisnički račun.

Morat ćete povezati multimedijski uređaj na svoj automobil.

### MyT Multimedia Kada ste povezani, događa se život

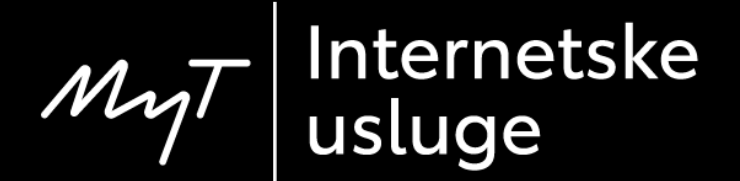